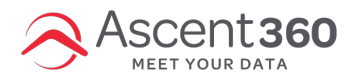

## Before you Begin: Accept Facebook's Terms of Service

Use the link below to accept the terms. Please replace %%Account Number%% with the account number you are accepting:

https:\\business.facebook.com\ads\manage\customaudiences\tos\?act=%%Account Number%%

Read the terms of service & click the accept button. After you accept the terms, the banner should change to say "You have accepted these terms of service".

|                                                                | f Search Q. 🛞 Shannon Home 🐰 👁 🤣 🖉 🛩                                                                                                    |  |  |  |  |  |  |
|----------------------------------------------------------------|----------------------------------------------------------------------------------------------------|--|--|--|--|--|--|
| Ads Manager                                                    | You have accepted these terms of service.                                                                                                    |  |  |  |  |  |  |
| Shannon Linn <del>-</del>                                      | Custom Audiences Terms                                                                                                    |  |  |  |  |  |  |
| Create an Ad                                                   | <ul> <li>Facebook's custom audence feature eables you borate an audence using your data such as email addresses and phone numbers. When using Facebook's custom audence feature, your data is locally last<br/>on your system before you upload and pass such data lo Facebook to be used to create your custom audence (the "Hasted Data"). Without imiting any agreement between you and Facebook, by clicking "I<br/>accept" and passing to Facebook the Hasted Data, you agree to the following:</li> </ul>                                                                                                    |  |  |  |  |  |  |
| Pages<br>Z Reports<br>Audience Insights                        | <ul> <li>You represent and unstantibility you (or you chait provided appropriate notice to any any executary consent from the data subject.) The data subject is constain the Island DBAL, including an executary constant for Island DBAL, including an executary constant for Island DBAL, the data subject is constained for the data subject is constant for Island DBAL.</li> <li>Note and the island DBAL applications and valuation gradients. If you have constant for Island DBAL applications and valuation gradients. If you have constant for Island DBAL applications and valuation gradients. If you have constant for Island DBAL applications and valuation gradients. If you have constant for Island DBAL applications and valuation gradients. If you have constant for Island DBAL applications and valuation gradients and permissions to use the data ubject is compliance with here there there there there there there the stand DBAL applications and valuation gradients.</li> </ul>                                                                                                    |  |  |  |  |  |  |
| ■ Settings ■ Billing Conversion Tracking                       | <ul> <li>You comm that the Hashed Data does not relate to data about any data subject who has exercised an option that you have, directly or indirectly, committed to honoring or provided to opt out of having that data<br/>used by you or on your behalf for targeted advecting. To the extent a data subject exercises such an opt-out after you have used data relating to that data subject to relate a custom audience, you agree to<br/>nonvoer that data subject from for subject to mademon.</li> </ul>                                                                                                    |  |  |  |  |  |  |
| Power Editor<br>Account History<br>Audiences<br>Facebook Pixel | The Hashed Data you provide to us will only be used for the matching process, will not be shared with third parties or other advertises and will be deleted promptly after the match process is complete. Facebook will maintain the confidentially and security of the Hashed Data and the collection of Facebook User ID had compine your custom addence? (not custom advertises), including by maintaining borhocial and physical addynamic that are escipted to physical bardynamic that are escipted to physical bardynamic that are escipted to physical bardynamic that are escipted to physical bardynamic that are escipted to physical bardynamic that are escipted to physical bardynamic that are escipted to advertises. The facebook is will not give access to a tetration or chickness or discuss and third physical bardynamic that are escipted to a short the escipted to advertises. The match or chickness and physical bardynamic that are escipted to advertise that are escipted to advertises are used to use or to advertise the advertises to advertise that the escience to the short the advertises are used to use or to advertise the advertises to advertises that the escience to the short the advertises to a physical bardynamic that the advertises are used to use or to advertise the advertises that the escience to the short the advertises that advertises that the advertise that the advertise that the advertise that the advertise that the advertises that the advertise that the advertises that the advertises that the advertise                   |  |  |  |  |  |  |
| Goals                                                          | <ul> <li>Facebook may modify, suspend or terminate access to, or discontinue the availability of, the custom audience feature at any time. You may defet your custom audience from the Facebook system at any time through your account tools.</li> </ul>                                                                                                    |  |  |  |  |  |  |
| Help Center     Advertiser Support                             | • If you are providing Hashed Data on behalf of a third party, you also represent and warrant that you have the authority as agent to such party to use such data on their behalf and bind such party to these terms.                                                                                                    |  |  |  |  |  |  |
|                                                                | • You may not use the custom utakense testure unless you are an advectate (or an advectar), advectar). Advectar Advectar Advec                   |  |  |  |  |  |  |
|                                                                | A table DLI and Select data controllers: Facebook Ib: hits made commission to the EULIS Shrapy Sheld and Shrapy Sheld Sharing Sheld Terms     Report a Problem     Auditory Terms     Shrapy Sheld Terms     (http://www.facebook.com/epulyrivacysheldlerms/radores/sample)     apple     apple                         |  |  |  |  |  |  |
|                                                                | These Custom Audiences Terms and a bits short applicable, the Phange Obstation Terms, grown the provide high to be and a part and a bits short audiences feature. This do not include a my<br>terms speciate bits any parabitist of short ending involute 1 for the short down in this is the 1 for advice any<br>contrast to apply to your accumpants together to your control audience. The outcom audiences feature is part of "Pacebook" interms of the down in any<br>control to apply to your accumpants together to your control audience. The outcom audiences feature is part of "Pacebook" interms of the down in and<br>(bits) when includences Terms and the SRIT, marks custom Audiences Terms all part of "Pacebook" interms of the outcom audiences feature and<br>control to believe their custom audiences Terms and the SRIT. These Custom Audiences Terms and parts and the statement for advice any<br>control to believe there custom Audiences Terms and the SRIT. These Custom Audiences Terms and parts and the statement for advice and<br>parts and advice and advice and advice and advice advices Terms and parts and the terms that the terms of the outcom audiences feature and<br>parts and advice advice |  |  |  |  |  |  |
|                                                                | Last Modified September 29, 2017                                                                                                    |  |  |  |  |  |  |
|                                                                | About Create Ad Create Page Developers Careers Privacy Coolies Ad Choices®> Terms Help                                                                                                    |  |  |  |  |  |  |
|                                                                | Facebook 8 2018<br>English (US) Españdi Français (France) 中文(副)) ~~ 아ntuguês (Brasil) Italiano 원국의 Deutsch (우리 日本語 中<br>Resort a Problem                                                                                                    |  |  |  |  |  |  |
|                                                                | Toport & Production                                                                                                    |  |  |  |  |  |  |

## Step 1: Go to Business Manager Settings

Navigate to https://business.facebook.com/

ų

Navigate to the "Business Settings" of our account through the hamburger menu on the top left.

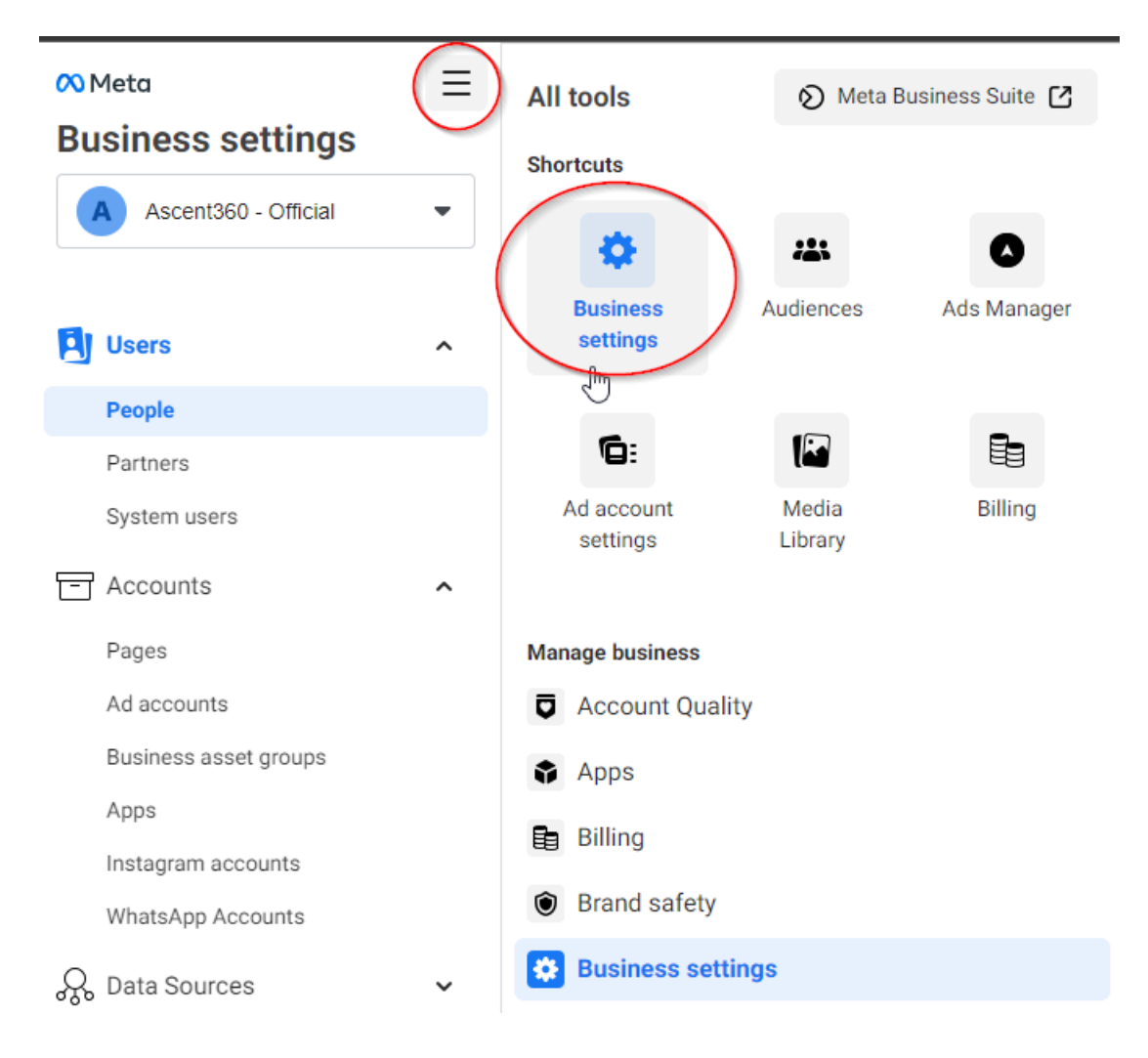

# Step 2: Click Ad Accounts

| 🔨 Meta 📃               |   |  |  |  |  |  |
|------------------------|---|--|--|--|--|--|
| Business settings      |   |  |  |  |  |  |
| A Ascent360 - Official | • |  |  |  |  |  |
| آمًا الموجع            |   |  |  |  |  |  |
| S Users                | ^ |  |  |  |  |  |
| People                 |   |  |  |  |  |  |
| Partners               |   |  |  |  |  |  |
| System users           |   |  |  |  |  |  |
| Accounts               | ^ |  |  |  |  |  |
| Pages                  |   |  |  |  |  |  |
| Ad accounts            |   |  |  |  |  |  |
| Business asset groups  |   |  |  |  |  |  |

#### **Step 3: Choose the Ad Account you would like to access via Ascent360**

After locating the Ad Account you would like to give Ascent360 access to (most clients will only have one) choose the "Assign Partner" button to give Ascent360 access.

| Meta Business settings | Ξ | Ad accounts                                                                        |            |
|------------------------|---|------------------------------------------------------------------------------------|------------|
| A Ascent360 - Official | - | ascent Q Add V B: Ascent360<br>Owned by: Ascent360 - Official ID: 1854059481288955 |            |
|                        |   | Filter by   Sort by  Add Assets                                                    |            |
| ) Users                |   | Hide closed ad accounts People Partners Connected Assets                           |            |
| People                 |   | Ascent 360 AngelFireResort owns this                                               |            |
| Partners               |   | Ascent360                                                                          |            |
| System users           |   | These people have access to                                                        | to Ascent3 |
| Accounts               | ^ | Ascent360 Application Testing Search by ID or name                                 |            |
| Pages                  |   | Boulder Mountain Sports                                                            | AscentApp  |
| Ad accounts            |   | Disabled au account                                                                |            |

## Step 4: Assign ad account using Ascent360 Business ID

After choosing "Assign Partner," a popup window should appear. Select the option to assign by Business ID

|                            | Assign partner                                                                  |                                                   | ×                 |
|----------------------------|---------------------------------------------------------------------------------|---------------------------------------------------|-------------------|
| Assign partner by:         |                                                                                 |                                                   |                   |
|                            | Business ID                                                                     | Get link to share                                 |                   |
|                            |                                                                                 |                                                   |                   |
| For the access options, ch | oose "Manage campaigns"                                                         |                                                   |                   |
|                            |                                                                                 |                                                   |                   |
| The Ascent360 Bus          | siness ID: 9233946643                                                           | 55446                                             |                   |
| Share th                   | is ad account with a partner                                                    |                                                   | ×                 |
| Assign As<br>The partn     | scent360 - Official's ad account to a<br>er can find their business ID in the E | partner by entering their b<br>Business info tab. | usiness ID below. |
| Enter par                  | tner business ID                                                                |                                                   |                   |
| 923394                     | 664355446                                                                       |                                                   |                   |
| Partial ac                 | cess                                                                            |                                                   |                   |
| Manage o                   | ampaigns                                                                        |                                                   |                   |
| Create an                  | d edit ads, access reports and view                                             | ads                                               |                   |
| View perf                  | ormance                                                                         |                                                   |                   |
| Access re                  | eports and view ads                                                             |                                                   |                   |
| Manage (                   | Creative Hub mockups                                                            |                                                   |                   |
| View, crea                 | ate and edit mockups in Creative Hu                                             | b                                                 |                   |
| Full contr                 | ol                                                                              |                                                   |                   |
| Manage A                   | Ad Account                                                                      |                                                   |                   |
| Control a<br>reports ar    | d account settings, finances and per<br>nd view ads.                            | missions. Create and edit                         | ads, access 🌘     |
|                            |                                                                                 |                                                   | Back Next         |